## **KellyDown Tips**

Periodic tips to help you use KellyDown more effectively

## **Creating Combo Plots in KellyDown**

KellyDown is primarily designed for use by directional drillers at the rig site and the plotting module has been designed specifically to provide a simple means of producing quality plots on standard windows printers with minimum effort and without needing to understand the intricacies of computer aided drafting (CAD) techniques. However some clients insist that the horizontal and vertical plots are printed on a single sheet of paper. This document describes how to produce Combo Plots in KellyDown.

1. Click on **Tools**, **Options**, **Plot Options** and make sure the option to **Show grid on printed output** is checked.

| Options                                                                                                    |                                                                                                    |                                                                                                    |                                                   |                   |            |                                                                                                    |        |
|----------------------------------------------------------------------------------------------------|----------------------------------------------------------------------------------------------------|----------------------------------------------------------------------------------------------------|---------------------------------------------------|-------------------|------------|----------------------------------------------------------------------------------------------------|--------|
| General Options                                                                                                    | Display Options                                                                                                    | Report Options                                                                                                    | Plot Options                                      | Proximity Options | Selections |                                                                                                    |        |
| Plot survey p Show Well, I Always show Don't load Le Show lease I Show hardlin Show grid or Show mouse Show profile | Profile name at top<br>ellipses perpendit<br>pase Line data into<br>ines at bottom surver<br>printed output<br>control reminder<br>paths in Google E | It line (not spline fit<br>left comer of Visu-<br>cular to profile in V<br>o Visualiser<br>vey depth in Visuali<br>ey depth in Visuali<br>when opening plot<br>arth | )<br>Isualiser<br>Isualiser<br>Ser<br>I<br>module |                   |            | Default Proposal Colour:<br>Default Survey Colour:<br>Default Target Colour:<br>Default Offset Well Colour:<br>Lease Lines Colour:<br>Bit Projection Colour:<br>Forward Projection Colour:<br>Survey Plane Colour:  |        |
| Smart Interpola<br>(Dogleg is in D<br>Doglegs grea                                                                  | tion Intervals for F<br>egrees per 100 fe<br>Between 0 a<br>ater than 5.0                                                                            | Plotting Proposals<br>et (US Survey))<br>Straight Sections:<br>and 5.000°/100ft:<br>00 °/100ft                                                                      | 500.00<br>100.00<br>20.00                         | ft<br>ft<br>ft    | Formatio   | Plot Line Thickness:<br>Plot Symbol Size:<br>Target Opacity:<br>on Tops/Dipping Planes Opacity:<br>Hard Lines/Lease Lines Opacity:<br>Survey Plane Opacity:<br>Survey Plane Radius:<br>Visualiser Welbore Diameter: | 2      |
|                                                                                                    |                                                                                                    |                                                                                                    |                                                   |                   |            | ОК                                                                                                    | Cancel |

 Close the **Options** dialog and then open the plotting module by clicking on the **View**, **Plot**, **Single** Well Horizontal Section menu or click on the **Single Well Horizontal Section** button on the main KellyDown toolbar.

| Γ   | KD Kel | llyDowr  | א™ (A | dmin)          |                  |           |          |        |        |         |                                         |        |      |             |   |   | 3        |
|-----|--------|----------|-------|----------------|------------------|-----------|----------|--------|--------|---------|-----------------------------------------|--------|------|-------------|---|---|----------|
|     | File   | Edit     | Vie   | v Insert To    | ols Admin        | istration | Wi       | ndow   | Help   |         |                                         |        |      |             |   |   | >        |
| 1   | 🔀 🖻    | 3   😭    |       | Startup Messa  | ge               |           | b 🕸      | ) 🖹 [  | 1      | )       | ø 🙊                                     | 23     | X: 📏 | ۵ 🛤         |   | 1 | ~        |
| 6   | 🔁 Exar | mple Pro |       | Session Status |                  |           |          |        | No 🖉   | rthern  | Lights                                  |        |      |             |   |   | -        |
| Γ   |        |          |       | Refresh Databa | ase Explorer     | F5        |          |        |        |         |                                         |        |      |             |   |   | 3        |
| L   | Databa | ise Expl |       | Hide Inactive  | Profiles         | F6        |          |        |        |         |                                         |        |      |             |   |   | 1        |
| l   |        |          |       | Report         |                  | •         | 1        |        |        |         |                                         |        |      |             |   |   | 2        |
| L   |        |          | Ľ     | Plot           |                  | •         |          | Single | Well I | Horizo  | ntal Sectio                             | on     |      |             |   |   | 1        |
| L   |        |          | 肉     | Visualiser     |                  | •         |          | Single | Well   | /ertica | l Section                               |        | hs   |             |   |   | 5        |
| L   |        |          | ÷     | AA03           |                  |           | <b>B</b> | Multi- | Well H | lorizo  | ntal Sectio                             | n      | - 81 |             |   |   | <        |
| L   |        |          | ÷     | Z              |                  |           |          | Multi- | Well V | ertica  | Section                                 |        | - 81 |             |   |   | <i></i>  |
| L   |        |          | ±     | Zj             |                  |           | _        |        |        |         |                                         |        | _    |             |   |   | l'       |
| L   |        | ~        |       | AA07           | $\wedge$         |           | ~~~      | ~      |        | ~       |                                         |        |      | ~           | ~ |   | {        |
| IL. | $\sim$ | V ~~~    | ~"    | where here     | $\sim \sim \sim$ | ****      |          | $\sim$ | $\sim$ | ,,, ~~  | ~~~~~~~~~~~~~~~~~~~~~~~~~~~~~~~~~~~~~~~ | $\sim$ | /    | $\sim \sim$ |   |   | <u>۷</u> |

3. From within the plotting module, click on the **Tools**, **Create Blank Page for Plotting - Portrait** button or the **Create Blank Page for Plotting – Landscape**.

| KellyDown™ (Adm                        | iin)                                                                                                    |                                                                                                    |           |                                         |
|----------------------------------------|----------------------------------------------------------------------------------------------------|----------------------------------------------------------------------------------------------------|-----------|-----------------------------------------|
| <u>F</u> ile <u>E</u> dit <u>V</u> iew | <u>T</u> ools <u>W</u> indow <u>H</u> elp                                                                                                    |                                                                                                    | 1         |                                         |
| i 📭 🔳 🖬 🕅 🔞                            | Copy Image for Plotting                                                                                                    |                                                                                                    |           | ì                                       |
| 🗁 Example Projects                     | Create Blank Page for Plot                                                                                                    | ting - Portrait                                                                                                    | em Lights | <b></b>                                 |
|                                        | Create Blank Page for Plot                                                                                                    | ting - Landscape                                                                                                    |           |                                         |
| Database Explorer                      | Dptions                                                                                                    | 13                                                                                                    |           |                                         |
|                                        | Projects           hem Lights           VA Pad           AA01           AA02           AA02           AA03           AA04           AA05           AA06           AA07           AA08           AA09           AA10           AA10 | Options<br>Rig Outline<br>Profile Names<br>Target Names<br>Profile Comments<br>Casing Sections<br>Survey Tools<br>Lease Lines<br>Section Lines<br>Projection<br>Legend |           | 500 - AA Pad<br>(1) sBuilthow<br>MD: 17 |

4. This will open a blank page in the KellyDown **Print Preview** window.

| View Tools Window Help                             | 🕎 📄 85% 🔸 🖲 😭 🏫 🏦 🚱      |          |
|----------------------------------------------------|--------------------------|----------|
| ample Projector<br>Save as Microsoft Word Document | Northern Lights          | AA Pad   |
| int Preview                                        |                          |          |
| A True North                                       | Anglian Oil Company Ltd. | Anglian  |
| Directional Services Inc.                          | Northern Lights          | <u> </u> |
| AA Pad, AA16                                       | Northern Lights          |          |

5. First we need to set the paper size for our default printer. For this example, we're going to use **Microsoft Print to PDf** as our printer and set the paper size to **Legal**. The easiest way to set this

is to click on the **File**, **Print** menu, select **Microsoft Print to PDF**, click on the **Properties** button and then the **Advanced** button. Select *Legal* from the list of **Paper Sizes** and then click on the **OK** button three times until you are prompted to select the name and location for the PDF file.

|                                                |                                                                            | <u>^</u>               |          |
|------------------------------------------------|----------------------------------------------------------------------------|------------------------|----------|
| Printer<br>Name:<br>Status:<br>Type:<br>Where: | Microsoft Print to PDF ~<br>Ready<br>Microsoft Print To PDF<br>PORTPROMPT: | Properties             |          |
| Comment:                                       | Microsoft Print to PL                                                      | OF Document Properties | ×        |
| Print range                                    | from: 1 t                                                                  | ~                      |          |
| Microsoft Print To PDF Adva                    | anced Options<br>F Advanced Document Settings<br>egal                      |                        | Advanced |
|                                                |                                                                            |                        | UK Cance |

6. Click on the **Cancel** button to return to the **Print Preview** screen in KellyDown.

| Save Print Output As                                          |                                 |                    | ×                                |
|---------------------------------------------------------------|---------------------------------|--------------------|----------------------------------|
| $\leftarrow \rightarrow \checkmark \uparrow \blacksquare \ll$ | Documents > Temporary Documents | ٽ ~                | $\wp$ Search Temporary Documents |
| Organize 👻 New fo                                             | lder                            |                    |                                  |
| 💻 This PC                                                     | ^ Name                          | ×                  | Date modified                    |
| 🧊 3D Objects                                                  |                                 | No items match you | ur search.                       |
| E Desktop                                                     |                                 | -                  |                                  |
| 🔮 Documents                                                   |                                 |                    |                                  |
| 👆 Downloads                                                   |                                 |                    |                                  |
| h Music                                                       | v <                             |                    | >                                |
| File name:                                                    |                                 |                    | ~                                |
| Save as type: PDF                                             | F Document (*.pdf)              |                    | ~                                |
| ∧ Hide Folders                                                |                                 |                    | Save Cancel                      |

7. Notice that the blank document in the **Print Preview** windows has changed to *Legal* size.

| <image/> <image/>                                                                                                    | rint Preview              |                                                                             | - 0        |
|----------------------------------------------------------------------------------------------------|---------------------------|-----------------------------------------------------------------------------|------------|
| Year Barter Barter B |                           | Andian Oil Company Itd                                                      | and to     |
| AA Pad, AA16                                                                                                    | True North                | Northern Lights                                                             | Anglia     |
| AA Pard, AA16                                                                                                    | Directional services inc. | Northern Lights                                                             | Anglian 77 |
| 21042023 1602 Cqyrigtt © Tras Nath Discritical Services Inc. 2023 - Ad rights meeted                                                                                                    | AA Pad, AA16              |                                                                             |            |
| 21042025 1602<br>Capyright @ Trae Narth Directional Services Inc. 2025 - All rights reserved                                                                                                    |                           |                                                                             |            |
| 21042025 1602 Capyright @ Trax Narth Directional Services Inc. 2025 - A.B. rights reserved                                                                                                    |                           |                                                                             |            |
| 21042025 1602 Capyright @ Trax Narth Directional Services Inc. 2025 - A.B. rights reserved                                                                                                    |                           |                                                                             |            |
| 21042025 1602 Capyright © Trae North Directional Services Inc. 2025 - AB rights reserved                                                                                                    |                           |                                                                             |            |
| 21042025 1602 Capyright © Trae North Directional Services Inc. 2025 - AB rights reserved                                                                                                    |                           |                                                                             |            |
| 21042025 1602 Cqsyight @ Trae North Directional Services Inc. 2025 - AB rights reserved                                                                                                    |                           |                                                                             |            |
| 210420251602 Cqpyright @ Trae North Directional Services Inc. 2025 - A3 rights reserved                                                                                                    |                           |                                                                             |            |
| 210420251602 Copyright @ Trae North Directional Services Inc. 2023 - All rights reserved                                                                                                    |                           |                                                                             |            |
| 21042025 1602 Copyright © True North Directional Services Inc. 2025 - All rights reserved                                                                                                    |                           |                                                                             |            |
| 2104 2025 1602 Copyright © True North Directional Services Inc. 2025 - All rights reserved                                                                                                    |                           |                                                                             |            |
| 21042005 1602 Copyright © Trae North Directional Services Inc. 2005 - All rights reserved                                                                                                    |                           |                                                                             |            |
| 21042005 1602 Copyright © Trae North Directional Services Inc. 2005 - All rights reserved                                                                                                    |                           |                                                                             |            |
| 21042005 1602 Copyright © Tran North Directional Services Inc. 2005 - All rights reserved                                                                                                    |                           |                                                                             |            |
| 21.04.2025 16:02 Copyright © Trax North Directional Services Inc. 2025 - All rights reserved                                                                                                    |                           |                                                                             |            |
| 21042025 1602 Copyright © Trax North Directional Services Inc. 2025 - All rights reserved                                                                                                    |                           |                                                                             |            |
| 21/04/2025 16/02 Copyright © True North Directional Services Inc. 2025 - All rights reserved                                                                                                    |                           |                                                                             |            |
| 2104 2025 1602 Copyright © True North Directional Services Inc. 2025 - All rights reserved                                                                                                    |                           |                                                                             |            |
| 21042005 1602 Copyright © True North Directional Services Inc. 2025 - All rights reserved                                                                                                    |                           |                                                                             |            |
| 21 04 2025 16 02 Copyright © True North Directional Services Inc. 2025 - All rights reserved                                                                                                    |                           |                                                                             |            |
| 2104.2025 1502 Copyright © Træ North Directional Services Inc. 2023 - All rights reserved                                                                                                    |                           |                                                                             |            |
|                                                                                                    | 21/04/2025 16:02          | Copyright ⊕ True North Directional Services Inc. 2025 - All rights reserved |            |
|                                                                                                    |                           | -                                                                           |            |
|                                                                                                    |                           |                                                                             |            |

8. Click on the **File**, **Save as Word Document** menu In the **Save as DOCX** dialog, provide a name and location for the combo plot.

| KD Export to Microso                    | ft Word Docu | ment                     |         |        |      |                | ×     |
|-----------------------------------------|--------------|--------------------------|---------|--------|------|----------------|-------|
| $\leftrightarrow$ $\rightarrow$ $\land$ | « Documen    | ts > Temporary Documents | ~       | ō      |      | emporary Docun | nents |
| Organize 🔻 Ne                           | w folder     |                          |         |        |      |                | ?     |
| 💻 This PC                               | ^            | Name                     | Date mo | dified | Туре | Size           |       |
| 3D Objects                              |              |                          |         |        |      |                |       |
| 📃 Desktop                               |              |                          |         |        |      |                |       |
| 🗄 Documents                             |              |                          |         |        |      |                |       |
| 👆 Downloads                             |              |                          |         |        |      |                |       |
| 💧 Music                                 | ~            | <                        |         |        |      |                | >     |
| File name:                              | AA Pad, AA1  | 6 Combo Plot.docx        |         |        |      |                | ~     |
| Save as type:                           | Microsoft Wo | ord Files (*.docx)       |         |        |      |                | ~     |
| ∧ Hide Folders                          |              |                          |         |        | Save | Cancel         |       |

9. Check the **Preserve the pagination of the original document** checkbox and click **OK**.

| Save as DOCX                                                                                                    | ×    |  |  |  |  |  |  |  |  |
|----------------------------------------------------------------------------------------------------|------|--|--|--|--|--|--|--|--|
| Preserve the pagination of the original document<br>Fixed positioning<br>Create drawing canvases in the resulting document |      |  |  |  |  |  |  |  |  |
| ☑ Open XML document                                                                                                    |      |  |  |  |  |  |  |  |  |
| Output range Document info OK Ca                                                                                           | ncel |  |  |  |  |  |  |  |  |

10. The blank *Legal* size document opens in Microsoft Word. A blank picture box is included in the document. Click anywhere in the centre of the document to select it and then press the **Delete** key to delete it, or right click and select the **Cut** menu. This is the canvas you will use for creating the Combo Plot. Keep Microsoft Word open while you continue to add the horizontal and vertical section plots and any other information to the document.

| 6      |       | <b>H</b> 9 • 1         | ୯ 🗛 ୩     |              | ÷           |                                | AA Pad, AA16               | Combo Plo                 | t.doc             | k - Micro         | soft Word                   |            |         | - 🗆         | ×   |
|--------|-------|------------------------|-----------|--------------|-------------|--------------------------------|----------------------------|---------------------------|-------------------|-------------------|-----------------------------|------------|---------|-------------|-----|
| 4      | 2     | Home                   | Insert    | Page         | Layout      | References                     | Mailings                   | Reviev                    | /                 | View              | Developer                   | PDF        | Acroba  | t Format    | 0   |
| F      | Print | Full Screen<br>Reading | Web I     | Layout<br>ne | Grid        | r 🗖 I<br>lines 🗖 T<br>sage Bar | Document Map<br>Thumbnails | Zoom                      | 100               | -<br>             | Rew Win<br>Arrange<br>Split | dow All    | Switc   | h<br>Macros |     |
|        | 1,    | Documen                | t Views   |              |             | Show/Hi                        | de                         |                           | Zoom              |                   |                             | Windo      | N       | Macros      | _   |
| L      | Í     | 1 12                   | 141       | 161          | 181 1       | 10   12                        | 14 16                      | 181                       | 20 1              | 1 22 1            | 1241 126                    | 1 28 1     | 130 1   | 32     34   | 5 😡 |
| -      |       |                        |           |              |             |                                |                            | Ì                         |                   |                   |                             |            |         |             | ]   |
| -      |       | Γ                      |           |              |             |                                |                            |                           |                   |                   |                             |            |         |             |     |
| - 2    |       | A                      | Tru       | e North      | 1           |                                |                            | Anglian Oil Co<br>Norther | mpany<br>n Lighte | Ltd.              |                             |            | ,       | Inglian     |     |
| -      |       | AAF                    | Pad, AA16 |              |             |                                |                            |                           |                   |                   |                             |            | ,       | ungnarr //  |     |
| 4      |       |                        |           |              |             |                                |                            |                           |                   |                   |                             |            |         |             |     |
| _      |       |                        |           |              |             |                                |                            |                           |                   |                   |                             |            |         |             |     |
| 9<br>- |       |                        |           |              |             |                                |                            |                           | ¥                 | Cu <u>t</u>       |                             |            |         |             |     |
| -      |       |                        |           |              |             |                                |                            |                           | E)                | <u>С</u> ору      | ,                           | 3          |         |             |     |
| -      |       |                        |           |              |             |                                |                            |                           | 2                 | <u>P</u> aste     |                             |            |         |             | =   |
| - 01   |       | L                      |           |              |             |                                |                            |                           | $\square$         | <u>E</u> dit Poir | nts                         |            |         |             |     |
| -      |       | 1                      |           |              |             |                                |                            |                           |                   | Ope <u>n</u> Pa   | th                          |            |         |             |     |
| 12     |       |                        |           |              |             |                                |                            |                           |                   | <u>G</u> roupin   | g                           | - <b>+</b> |         |             |     |
|        |       |                        |           |              |             |                                |                            |                           |                   | O <u>r</u> der    |                             | •          |         |             |     |
| 1 14   |       |                        |           |              |             |                                |                            |                           | 8                 | <u>H</u> yperlin  | k                           |            |         |             |     |
| -      |       |                        |           |              |             |                                |                            |                           |                   | Set Auto          | Shape <u>D</u> efau         | Its        |         |             |     |
| - 16   |       |                        |           |              |             |                                |                            |                           | <b>%</b>          | Format A          | Aut <u>o</u> Shape          |            |         |             |     |
| - 81   |       |                        |           |              |             |                                |                            |                           |                   |                   |                             |            |         |             |     |
| -      |       | _                      |           |              |             |                                |                            |                           |                   |                   |                             |            |         |             | ź   |
| 20 -   |       | 21/04                  | 2025 16:0 |              |             |                                | Convrient © True North     | Directional Services In   | c. 2025 - Al      | Friehds newstark  |                             |            |         |             | 0   |
| Pa     | ge: 1 | of 1 Wor               | ds: 23 🔍  | 🎽 Eng        | glish (Unit | ed States)                     |                            |                           |                   |                   |                             | 22         | 55% 😑 - |             | ÷   |

11. In KellyDown, after you have configured the Horizontal Section plot by selecting the appropriate elements you wish to include and zooming in to the desired area ec., select the Tools, Copy Image for Plotting menu. This redraws the plot in memory in a format suitable for plotting and copies it to the Windows clipboard.

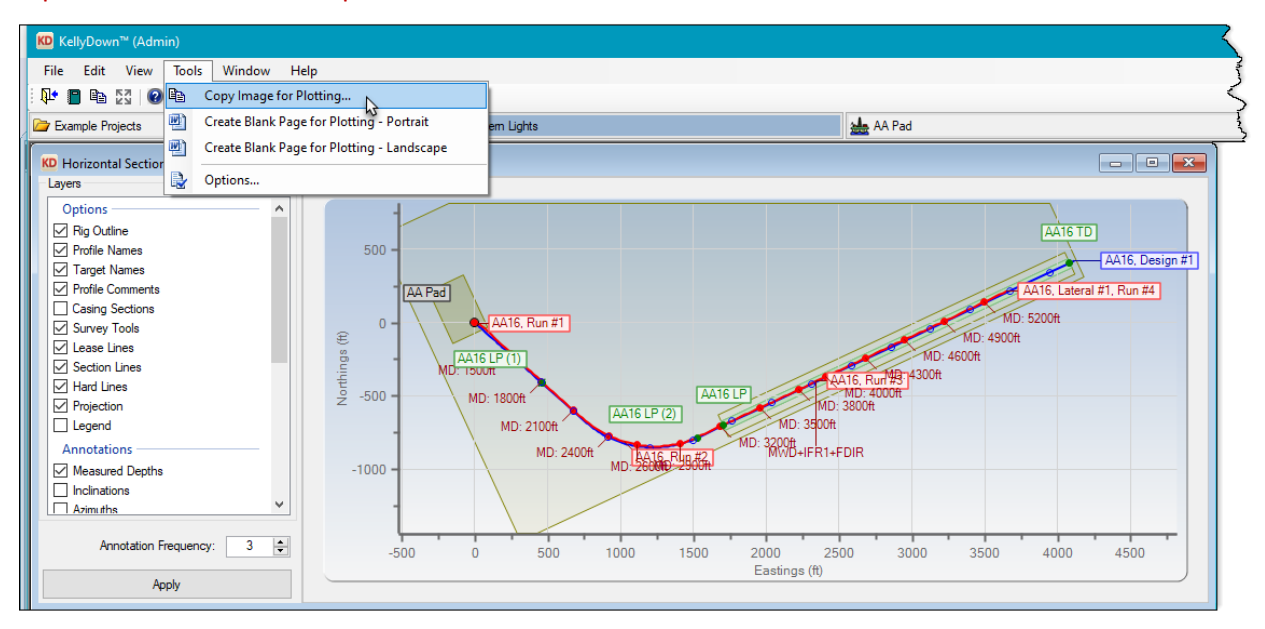

- 12. In the Microsoft Word document, right click on the blank page and select **Paste** from the popup menu to copy the image from the clipboard. The image is pasted to the top of the Word document.
- 13. Right click on the image and select Text Wrapping, Behind Text from the popup menu.

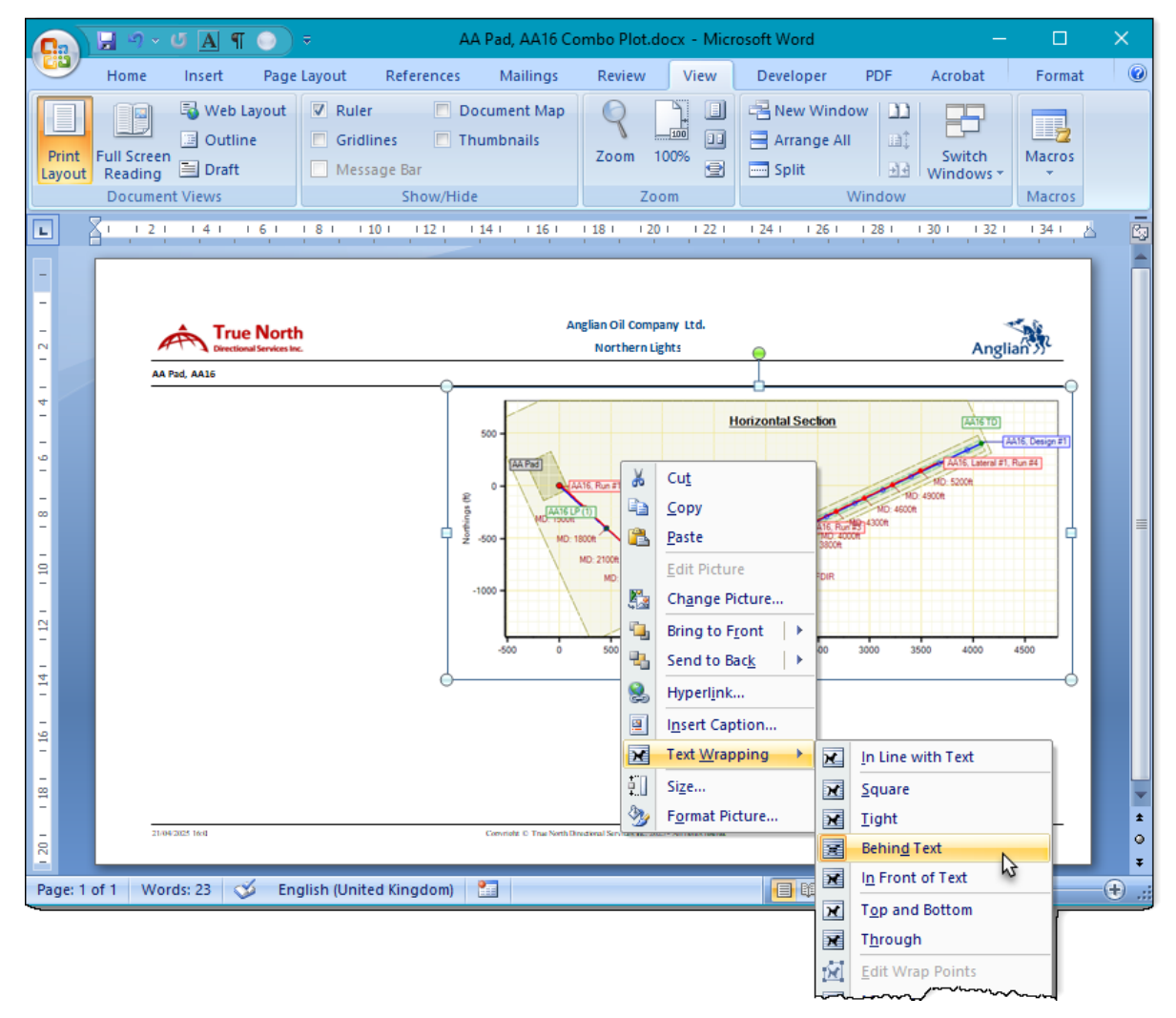

- 14. Resize and position the plot below the title bar on the blank page. Make sure you only use the corner hotspots to resize the plot; otherwise you will change the aspect of the plot. Use the **Shift** key to restrict the movement to either left/right or up/down.
- 15. In KellyDown, close the **Horizontal Section** plot and open the **Vertical Section** plot. Repeat the procedure of selecting the appropriate elements you wish to include and zoom in etc. and then copy the image to the Windows clipboard.
- 16. In the Microsoft Word document, right click on the blank space and select **Paste** from the popup menu to copy the image from the clipboard and resize and position the vertical section plot below the horizontal plot.
- 17. To position the Vertical Section plot behind the Horizontal Section plot, right click on the Vertical Section plot and select the Send to Back, Send Backward menu.

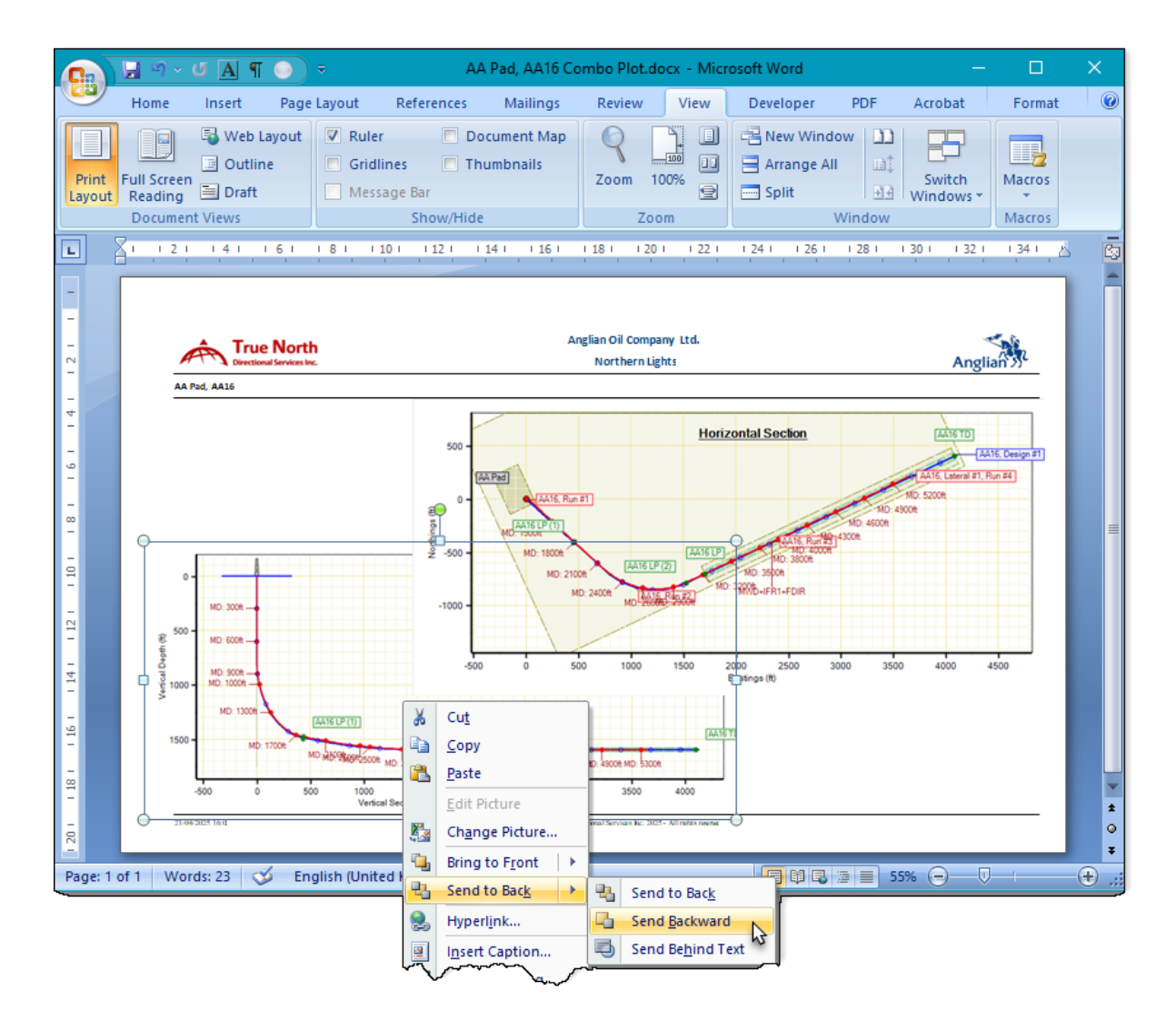

- 18. If you wish to insert a detail view, simply zoom into the plot in KellyDown and copy and paste the detail view into the Word document using the same method.
- 19. To include text boxes and other elements in the plot, preview them in KellyDown and then use the Windows Snipping tool to capture text elements from the report and paste them into the Word document. Below, we have added text from a proposal report and a project report and the North Reference diagram from a proposal report.

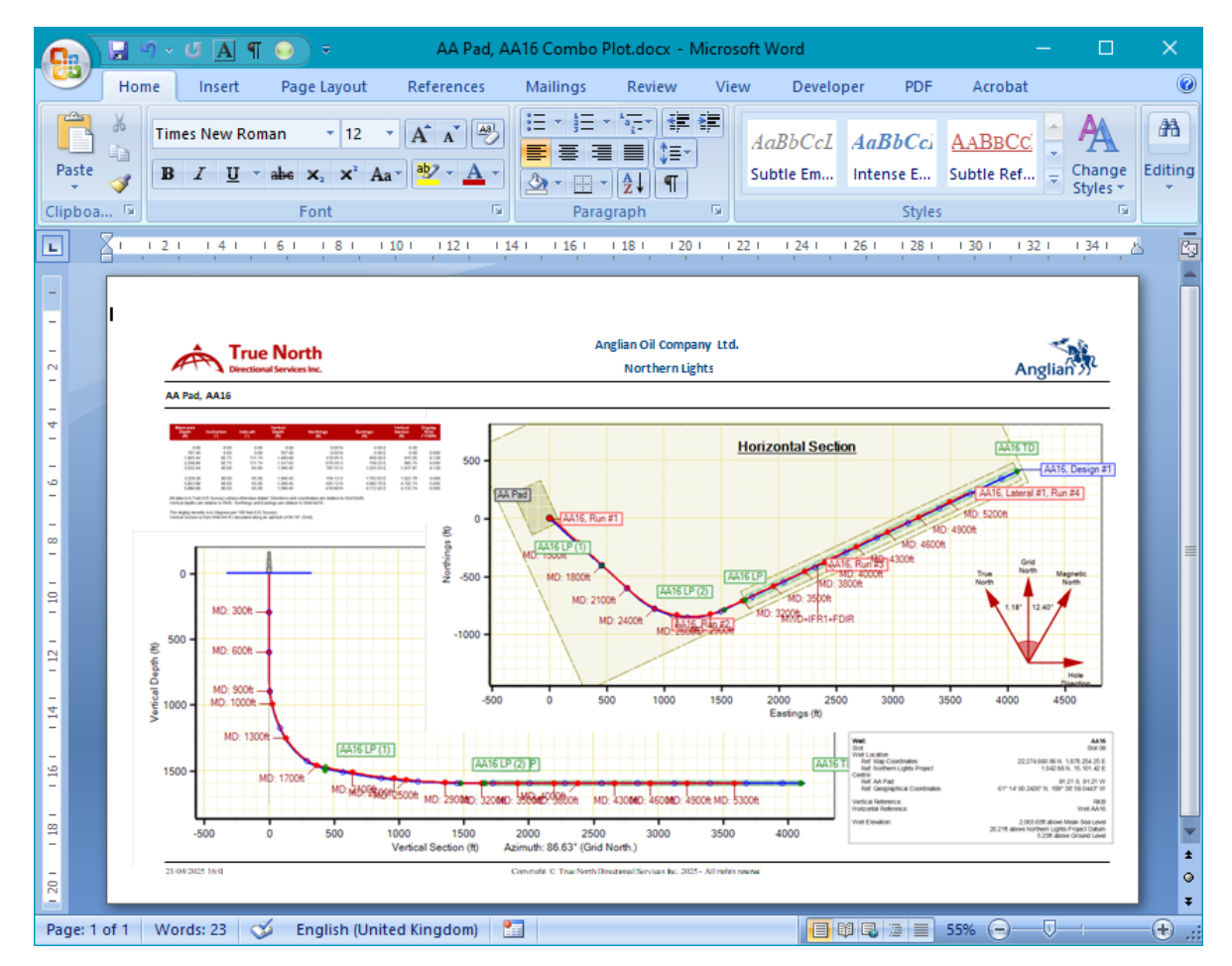

- 20. Once you have finished adding the required elements to the plot, select the **Print** menu from within Microsoft Word. The default printer should automatically set to the paper size set in Microsoft Word.
- 21. Although KellyDown doesn't produce user definable scale plots, when used in conjunction with Microsoft Word, it is possible to produce professional looking combo plots with very little effort.

If you have a question you would like answered in KellyDown Tips, reply to this email with your question.

If you would like anything added to KellyDown to make it more useful or user friendly, reply to this email with your requests.

You can download the latest version of KellyDown from www.kellydown.ca

If you would like to be removed from this email distribution list, reply with "Unsubscribe" in the subject line.